BluWave Software ©BluWave Software (Pty) Ltd

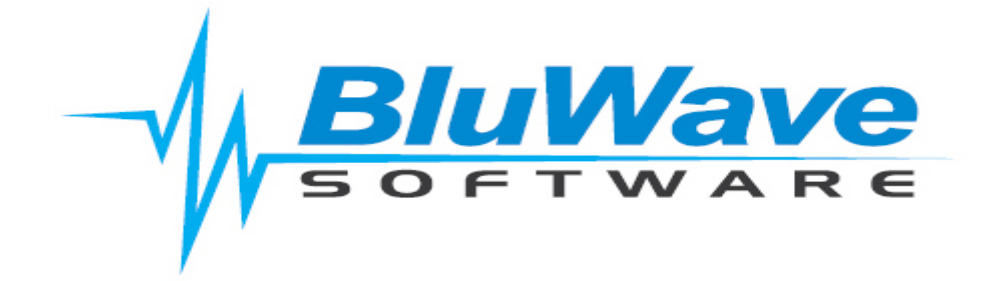

## **BluWave- Geo Location & Travel Claim**

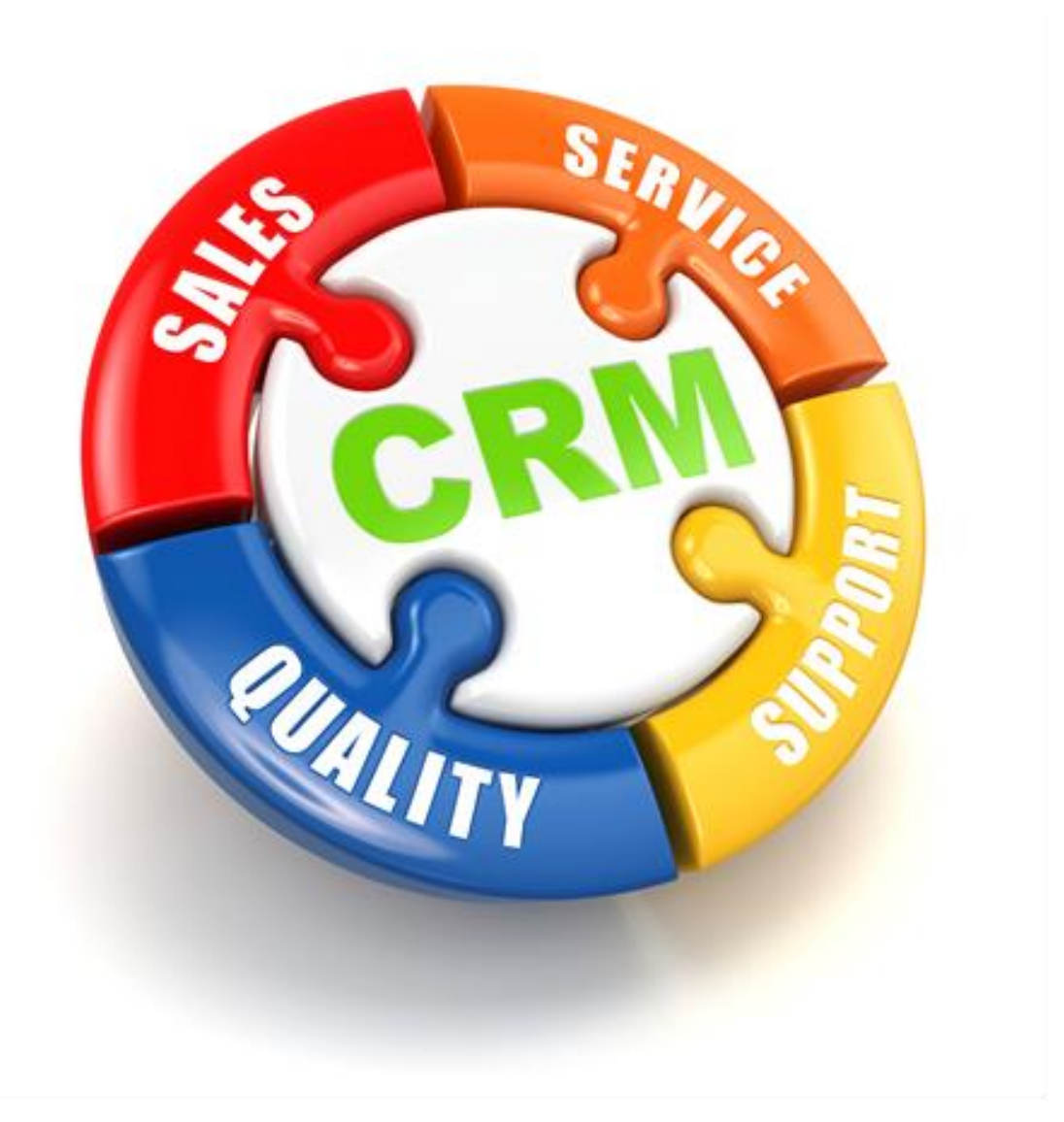

For support please contact: 011 462 6871 or <a href="mailto:support@bluwave.co.za">support@bluwave.co.za</a>.

Revision Date: 06/05/2024 Revision No: SM0010.2

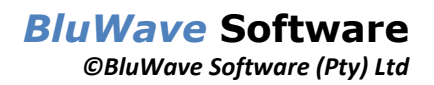

## **Table of Contents**

| 1.  | Intro | duction                                               |
|-----|-------|-------------------------------------------------------|
| 1.1 | L     | Switch on the device's location                       |
|     | 1.1.1 | For Windows Devices                                   |
|     | 1.1.2 | For Apple Devices                                     |
|     | 1.1.3 | For Android Devices5                                  |
| 1.2 | 2     | Allow BluWave access to the device's location 6       |
|     | 1.2.1 | Windows 6                                             |
|     | 1.2.2 | Activating Location Services in Safari 6 or later6    |
| 1.3 | 3     | Set the starting location for the travel claim report |
| 1.4 | ŀ     | Enable the correct settings on the users' profile9    |
| 1.5 | 5     | Completing the activities on-site 10                  |
|     | 1.5.1 | Confirming the Activity types11                       |
| 2.  | Repo  | rts 11                                                |
| 2.1 | L     | Completed Activities Location Tracking 11             |
| 2.2 | 2     | Completed Activities Location Exceptions 12           |
| 2.3 | 3     | Travel Claim Report                                   |
| 3.  | Revis | ion History                                           |

### 1. Introduction

On BluWave activities can be stamped with the location (latitude and longitude) of where the activity was completed by the sales person. The system uses this both to generate a travel claim report for the user and to confirm that the user was at the customer site.

In order for both these feature to work properly there are a few settings that would need to be set up:

- 1. The device's location needs to be on.
- 2. The browser needs access to the device's location.
- 3. The starting location needs to be set.
- 4. The geo location tracking settings needs to be on in the users' profile.
- 5. The user would need to complete the activities on-site.

These steps are discussed in more detail.

#### 1.1 Switch on the device's location

Make sure that the location for the device is switched on. (Some devices require the device to be restarted to work properly).

Please note these settings might move or change based on updates made by operating software.

#### 1.1.1 For Windows Devices

| Settings |                                                          |                |                                                    |              |                                                            | - | × |
|----------|----------------------------------------------------------|----------------|----------------------------------------------------|--------------|------------------------------------------------------------|---|---|
|          |                                                          | W              | /indows Settings                                   |              |                                                            |   |   |
|          |                                                          | Find a setting | g                                                  | Q            |                                                            |   |   |
| 旦        | <b>System</b><br>Display, sound, notifications,<br>power |                | Devices<br>Bluetooth, printers, mouse              |              | Phone<br>Link your Android, iPhone                         |   |   |
| $\oplus$ | Network & Internet<br>Wi-Fi, airplane mode, VPN          | ¥              | Personalization<br>Background, lock screen, colors |              | Apps<br>Uninstall, defaults, optional<br>features          |   |   |
| R        | Accounts<br>Your accounts, email, sync,<br>work, family  | 。<br>A字        | Time & Language<br>Speech, region, date            | ⊘            | <b>Gaming</b><br>Game bar, DVR, broadcasting,<br>Game Mode |   |   |
| Ģ        | Ease of Access<br>Narrator, magnifier, high<br>contrast  | A              | Privacy<br>Location, camera                        | $\mathbb{C}$ | Update & Security<br>Windows Update, recovery,<br>backup   |   |   |
| م        | Search<br>Language, permissions, history                 |                |                                                    |              |                                                            |   |   |
|          |                                                          |                |                                                    |              |                                                            |   |   |

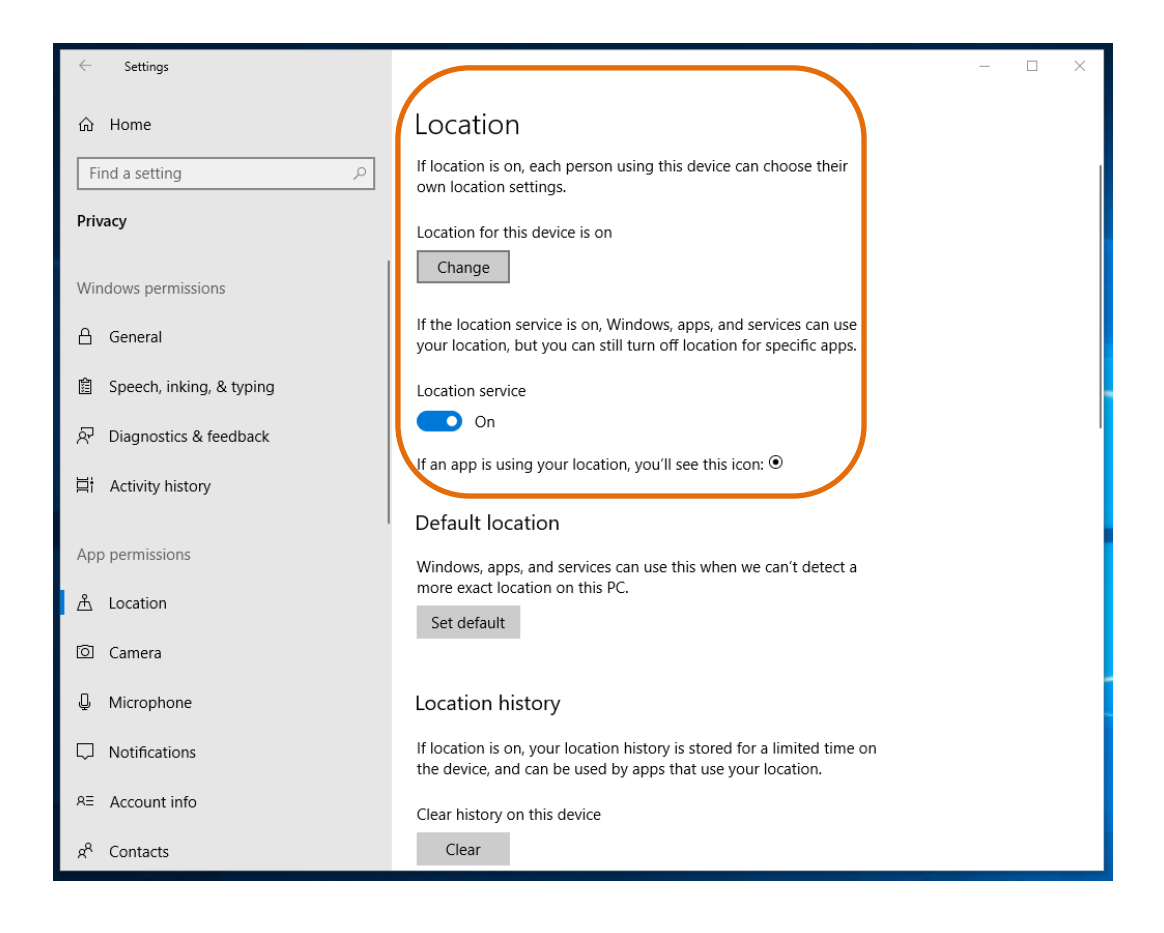

#### 1.1.2 For Apple Devices

Follow these steps to enable location services in OS X Mountain Lion or later

- I. Choose System Preferences from the Apple menu.
- II. Click the Security & Privacy icon in the System Preferences window.
- III. Click the Privacy tab.
- IV. If the padlock icon in the lower left is locked (<sup>()</sup>), click it and enter an admin name and password to unlock it (<sup>()</sup>).
- V. Select Location Services.
- VI. Check the "Enable Location Services" checkbox.

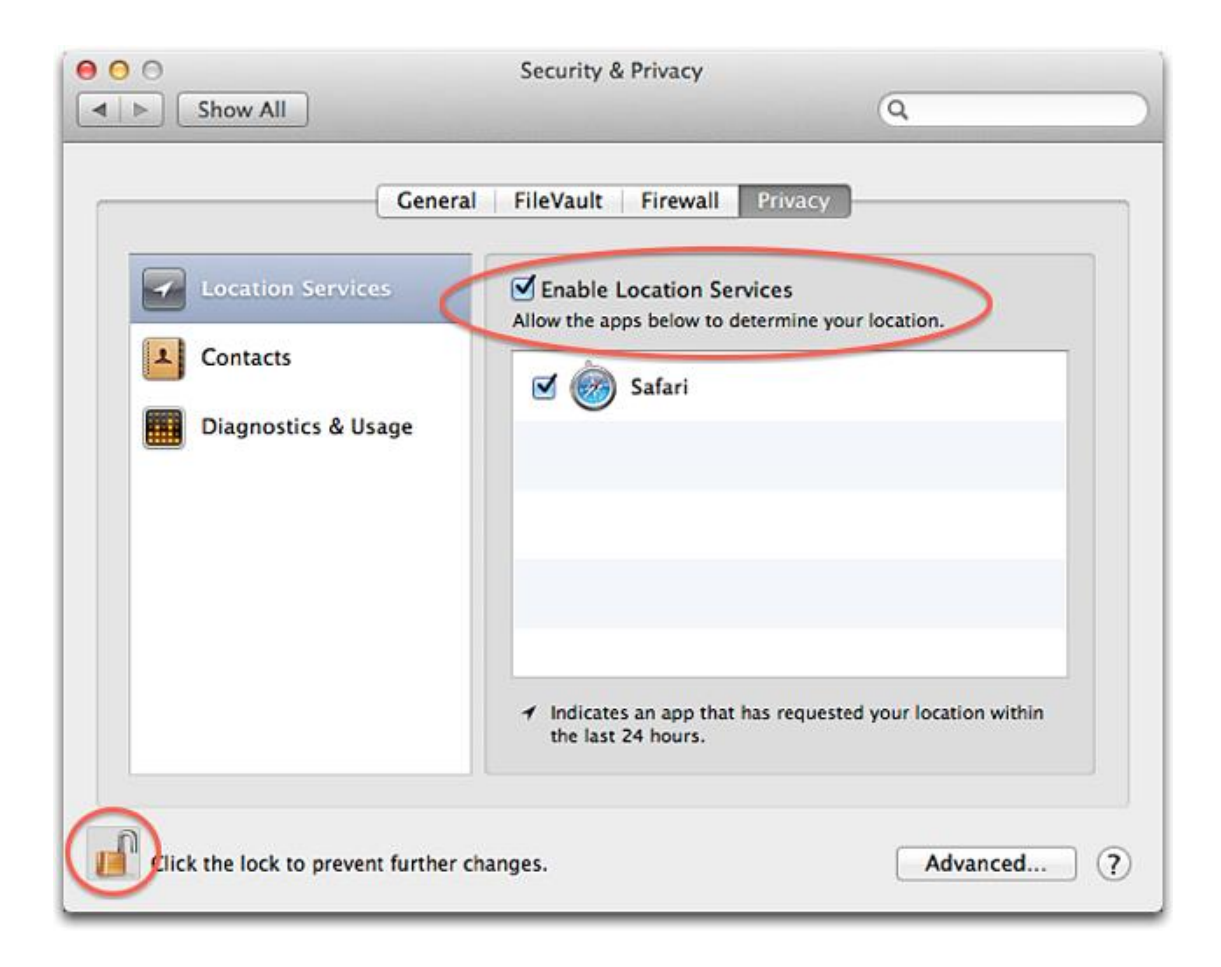

#### 1.1.3 For Android Devices

Simply enable your location settings, by dragging down the taskbar and clicking on the Location icon.

BluWave Software ©BluWave Software (Pty) Ltd

#### 1.2 Allow BluWave access to the device's location

Make sure that you grant Bluwave access to your location. By clicking on the Lock in the URL bar and choosing the **Allow** button next to the Location.

#### 1.2.1 Windows

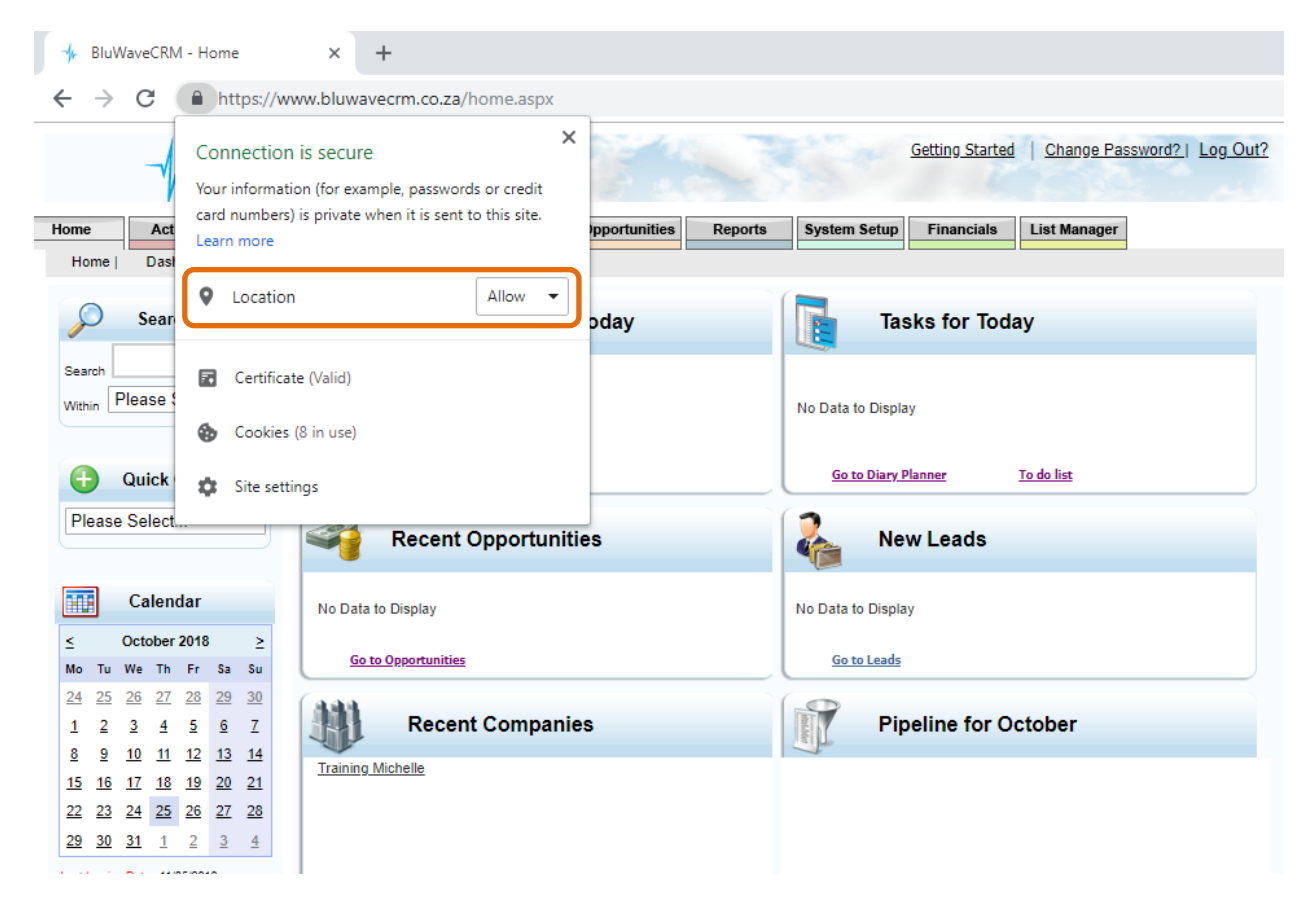

#### 1.2.2 Activating Location Services in Safari 6 or later

When you visit a geolocation-enabled website in Safari, you are asked if you want to share your location with the site. Websites can provide helpful location-based information, such as showing you the nearest post office or bank ATM. In the sheet that appears, select the option "Remember my decision for one day" if you want to allow or disable authorization for the next 24 hours.

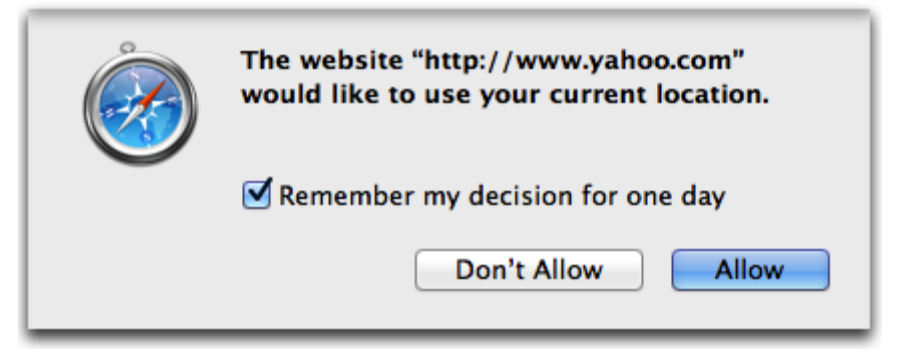

This will be active for 24 hours only. Thereafter you will have to "Allow" it again the next day

To change your Location warning message settings do the following:

- I. In Safari select Safari > Preferences.
- II. Click the Privacy icon in the Preferences window.
- III. Select the "Prompt for each website one time only" option.

Then the location will not keep on appearing once each day. (You can keep the other settings as they are in your system.)

| 00                                         | Privacy                                                                |
|--------------------------------------------|------------------------------------------------------------------------|
| General Bookmarks Tabs AutoFill Passwords  | Security Privacy Notifications Extensions Advanced                     |
| Cookies and other website data:            | Remove All Website Data                                                |
|                                            | 247 websites stored cookies or other data Details                      |
| Block cookies:                             | <ul> <li>From third parties and advertisers</li> <li>Always</li> </ul> |
|                                            | O Never                                                                |
| Limit website access to location services: | Prompt for each website once each day                                  |
|                                            | O Prompt for each website one time only<br>O Deny without prompting    |
| Website tracking:                          | Ask websites not to track me                                           |
| Web search:                                | Prevent search engine from providing suggestions ?                     |

#### 1.3 Set the starting location for the travel claim report

The user must set their default location (work/home address) on their profile- this will calculate from where the users are leaving to go to appointments most often.

|  | Click on the Use current location button or the Select from m | <b>1ap</b> button in the users p | rofile. |
|--|---------------------------------------------------------------|----------------------------------|---------|
|--|---------------------------------------------------------------|----------------------------------|---------|

| Edit User D          | etails and Roles      |               |                                      |
|----------------------|-----------------------|---------------|--------------------------------------|
|                      |                       |               |                                      |
| Full Name            | Michelle Bester       | User Name     | michelle@demo.co.za                  |
| Branch               | Bloemfontein 🗸        | Date Captured | 03/09/2018 00:00:00                  |
| Sub-Branch/Division: | Management 🗸          | Rep Code      | 517143                               |
| Designation          | Manager               | Find my Sage  | One Repcode HTML Signature           |
| Telephone            | 011 462 6871          | 4             |                                      |
| Cell                 | 074 586 3506          | र 🌉           |                                      |
| Email                | mibpsnyders@gmail.com | Ū             |                                      |
| Active               | Change Password       | Browse        |                                      |
| Monthly Targets      | No of Quotes 10       | Priority %    | Start and End GIS Location           |
| Target Quoted Value  | 500000                | 10 %          | Use Current Location Select From Map |
| Target Sales Value   | 100000                | 10 %          | Rate Per Km 2.5                      |
| GP Value             | 50000                 |               | Rate Per Hour: 100                   |

To check what and if a location has been set- click on the **Select From Map** button in the users' profile to see what address has been chosen.

The starting location can also be set from this page. Simply click anywhere on the map and click on the **Save This Location** button.

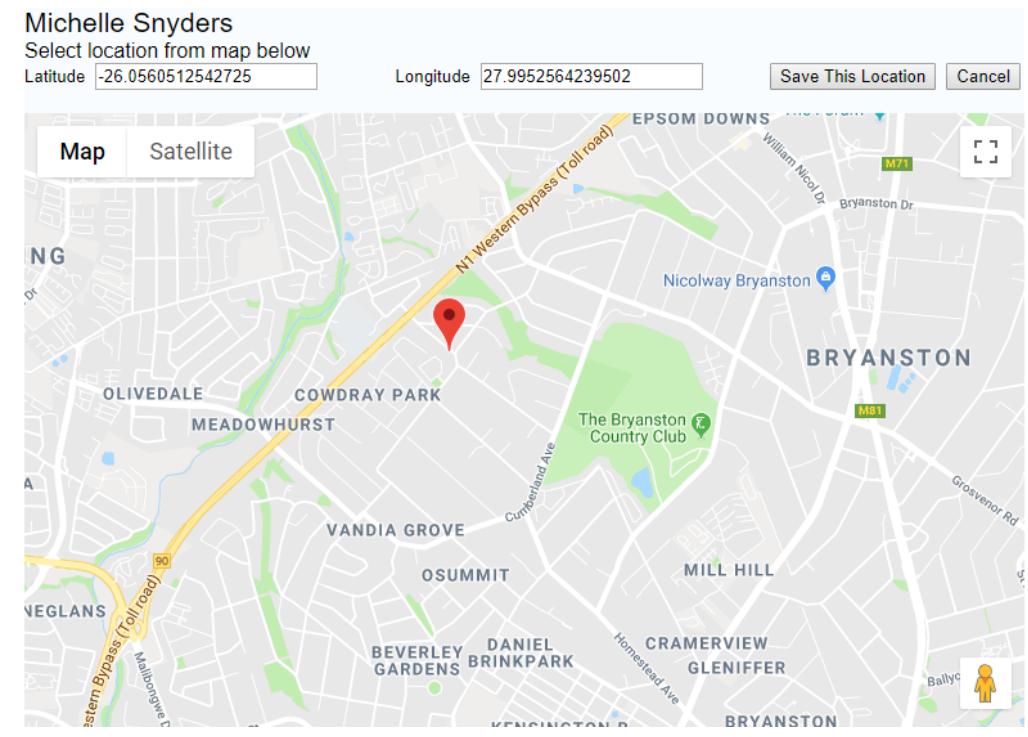

#### 1.4 Enable the correct settings on the users' profile

Make sure the user has the following enabled and set on the users' profile:

- The **Rate per Km** is typed in. (Not mandatory, unless it will be used to calculate the travel expenses of the user at the end of each month)
- That the checkbox next to Track Geo Location of Activities? is checked.

| Fuil Name                                                                                              | Michelle Snyders                                      | User Name               | michelle@bluwave.co.za                        |  |  |
|----------------------------------------------------------------------------------------------------|-------------------------------------------------------|-------------------------|-----------------------------------------------|--|--|
| Branch                                                                                                 | Bryanston 🔻                                           | Date Captured           | 11/09/2018 00:00:00                           |  |  |
| Designation                                                                                            | Implementation Consultant                             | Change Password         | HTML Signature                                |  |  |
| Telephone                                                                                              | 011 462 6871                                          | To Change your Passwo   | rd, first click on the Change Password button |  |  |
| Cell                                                                                                   | 074 586 3506/                                         |                         |                                               |  |  |
| Email                                                                                                  | michelle@bluwave.co.za                                |                         |                                               |  |  |
|                                                                                                    |                                                       |                         |                                               |  |  |
| <u>Monthly Targets</u>                                                                                 | No of Quotes 0                                        | Start and End GIS Locat | Start and End GIS Location                    |  |  |
| Target Quoted Value                                                                                    | 0                                                     | Use Current Location    | Sciect From Map                               |  |  |
| Target Sales Value                                                                                     | 0                                                     | Rate Per Km             | 2.5                                           |  |  |
|                                                                                                    |                                                       |                         |                                               |  |  |
| GP Value                                                                                               | 0                                                     | Active                  | 4                                             |  |  |
| GP Value<br>No of Units                                                                                | 0                                                     | Active                  | ()<br>()                                      |  |  |
| GP Value<br>No of Units<br>No of Face-to-Face Visits                                                   | 0<br>0<br>0                                           | Active                  | Find my Sage One Repcode                      |  |  |
| GP Value<br>No of Units<br>No of Face-to-Face Visits<br>Approval Manager                               | 0<br>0<br>0<br>                                       | Active<br>Rep Code      | Find my Sage One Repcode                      |  |  |
| GP Value<br>No of Units<br>No of Face-to-Face Visits<br>Approval Manager<br>Do you want to copy your a | 0<br>0<br>0<br>xctive opportunities to the current mo | Rep Code                | Find my Sage One Repcode MS88                 |  |  |

#### NOTE:

Enabling the **Default New Activity Company to the nearest company based on Geo Location** checkbox in your profile, helps you as the user to quick create a call report for the company you are physically at. (This is not a part of the tracking of activities- just an extra setting to assist the user)

This is especially useful for the sales person whom calls on customers without an upfront appointment. When booking an activity (from quick create and activities tab; not from the Company Page), the nearest Company based on your <u>current location</u> will be identified and the system will pre-populate the company details (if enabled on your profile page).

BluWave Software ©BluWave Software (Pty) Ltd

#### 1.5 Completing the activities on-site

Users must complete activities on-site (the meeting location). Make sure that the activity is ticked next to **Complete Activity?** and that the GPS Coordinates appears.

In order for the activities to be geo-located the activity type also needs to be Face to Face- this can be set in Setup.

| 📔 Edit                             | Activity                                                                                                    |          | Update             | Jpdate & New Cancel  |
|------------------------------------|----------------------------------------------------------------------------------------------------|----------|--------------------|----------------------|
| Sales Staff                        | Michelle Bester                                                                                                    | Invitees | Email              | Names                |
| Company*                           | Unitas Hospital                                                                                                    |          | No add             | ditional invitees    |
| Contact*                           | Lily Hello + D Invite?                                                                                                    | Note     |                    |                      |
|                                    | lily@unitas.com 010 023 0020 074 574 1254                                                                                                    |          |                    |                      |
| Activity*                          | Demonstration ~                                                                                                    |          |                    |                      |
|                                    | Appointment 📅 Task 🖾                                                                                                    |          |                    |                      |
| Start                              | Booking as Appointment 06/05/2024 08:00                                                                                                    |          |                    |                      |
| End                                | 06/05/2024 🕥 08:30 🗇                                                                                                    |          |                    |                      |
| Location                           | Clifton Avenue Centurion                                                                                                    | Created  | By Michelle Bester | On 2024/05/06 19:07  |
| Quote/<br>Opp No                   | ~                                                                                                    | orcateu  | by michelic bester | 011 2024/00/00 13:07 |
| Quote/<br>Opp Status               | ~                                                                                                    |          |                    |                      |
| Coordinates<br>Linked<br>Documents | <ul> <li>✓ Not yet complete, Complete Now?</li> <li>Activity is Scheduled in the Past,<br/>Defaulting to Completed</li> <li>-25.811672 28.156016</li> <li>✓ ●</li> </ul> |          |                    |                      |
|                                    | Update Update & N                                                                                                    | ew Cano  | el                 |                      |

#### 1.5.1 Confirming the Activity types

In order to check what activities are face-to-face you can check it in the system setup tab. Click on the System Setup tab and in the dropdown select the Activities option.

| The activity would have an "F" | value in the F/T/C/I/O column. |
|--------------------------------|--------------------------------|
|--------------------------------|--------------------------------|

|      | CF          | M Setu     | p               |      |              |            |              |         |           |
|------|-------------|------------|-----------------|------|--------------|------------|--------------|---------|-----------|
| Sele | ct Dropdown | LIST TO EO | t. Activities   | ``   | $\checkmark$ | •          |              |         |           |
|      |             | Code       | Description     | Dur. | F/T/C/I/O    |            | Headings     | Invite? | Billable? |
|      | Edit Delete | PRS        | Presentation    |      | F            |            |              |         |           |
|      | Edit Delete | PC         | Printer Check   | 0    | F            |            |              |         |           |
|      | Edit Delete | pr         | Printer Repair  | 0    | F            |            |              |         |           |
|      | Edit Delete | QFU        | Quote Follow Up |      | т            |            |              |         |           |
|      | Edit Delete | SIC        | Send Invoice    | 0    | С            | Send invoi | ce to client |         |           |
|      | Edit Delete | SQ         | Send Quote      |      | С            |            |              |         |           |
|      | Edit Delete | SC         | Service Call    |      | F            |            |              |         |           |
|      | Edit Delete | TEL        | Telephone Call  |      | т            |            |              |         |           |
|      | <u>1234</u> |            |                 |      |              |            |              |         |           |

#### 2. Reports

The following reports can be produced by the system if the above is done correctly.

#### 2.1 Completed Activities Location Tracking

This report can be pulled per day per user. The report shows where the user started the day (green pin), the route and locations where the activities were complete (blue pins) and where the user's day ended (red pin).

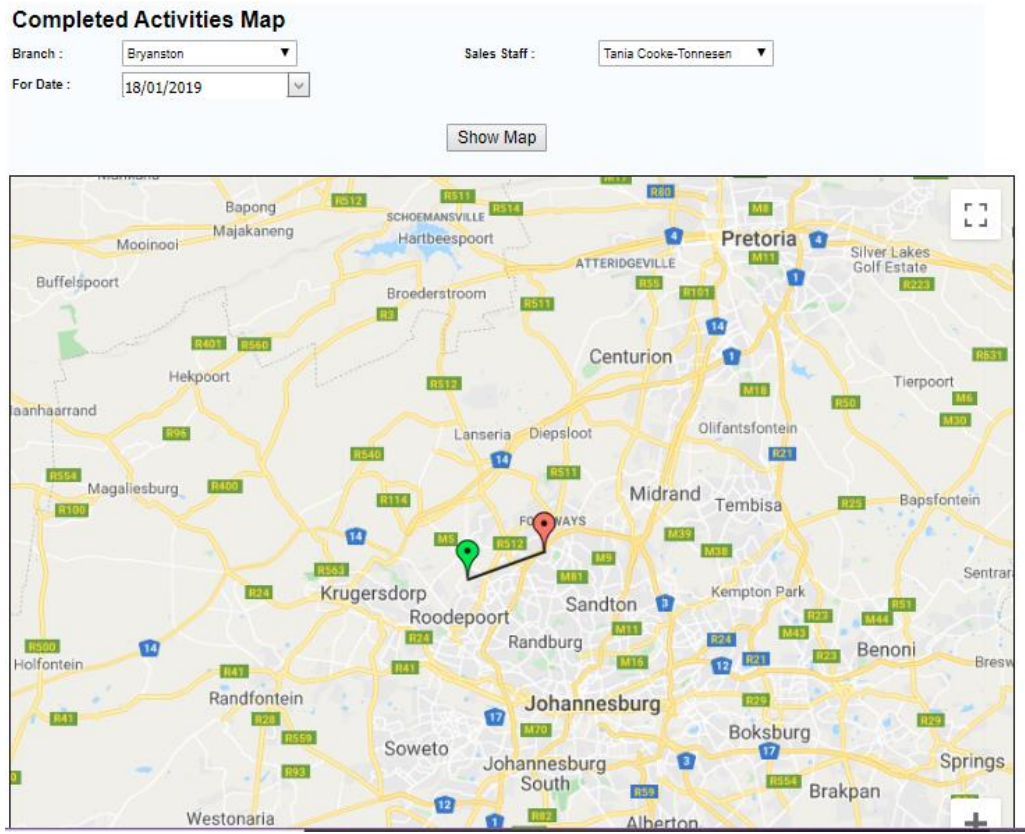

#### 2.2 Completed Activities Location Exceptions

This report shows which activities have been completed more than 1km away from where the company is geo-located (the location shown on the map on the edit company screen).

# Activity Location Exceptions (For Activities more than 1 Km away from their Company)

| Branch Descript                                                  | ion : Johannesburg                                                                          |                                                                                                    |
|------------------------------------------------------------------|---------------------------------------------------------------------------------------------|----------------------------------------------------------------------------------------------------|
| Salesperson :                                                    | Michelle Snyders                                                                            |                                                                                                    |
| Activity Description :                                           | Presentation                                                                                |                                                                                                    |
| Activty Date<br>24/10/2019 15:00<br>meeting to discuss r         | Company Name<br>Training Michelle<br>new products- he wants it in bulk and pink             | Contact<br>Peter Gelden                                                                                     |
| 28/10/2019 13:00<br>Agenda:Topics of di<br>is happy and will ser | Training Michelle<br>iscussionDiscussed complaints and resolved<br>nd me an order next week | Michelle Snyders (Left)<br>I some of the misconceptions. Need to do a follow-up phone call in a week.Client |
| Total For Activity                                               | Type : Presentation                                                                         | 2                                                                                                    |
| Total For Salesp                                                 | person : Michelle Snyders                                                                   | 2                                                                                                    |

#### 2.3 Travel Claim Report

The travel claim report can be produced per rep for one month at a time.

| 15 | Travel Claim Report By Rep and Date                                                     |
|----|-----------------------------------------------------------------------------------------|
|    | For Period : 01/10/2019 to 31/10/2019                                                   |
|    | Indicates a difference of more than 1 km between the completed activity and the company |

|                       |                     | - marcates a amer    |                  | and on the completed dourny t | ind are company |
|-----------------------|---------------------|----------------------|------------------|-------------------------------|-----------------|
| Activity Date         | Company Name        | Contact              | Activity         | Distance(Km)                  | Cost            |
| Branch Descri         | ption : Johannesb   | urg                  |                  |                               |                 |
| Sales Staff :         | Michelle Sr         | nyders               |                  | Rate per Km                   | : 2.50          |
| 2019-10-24 15:0       | 0 Training Michelle | Peter Gelden         | Presentation     | 1.1 *                         | 2.75            |
| 2019-10-24 23:5       | 9 Office            |                      | Office           | 1.1                           | 2.75            |
| Total For Date        | e: 1                |                      |                  | 2.2                           | 5.50            |
| 2019-10-28 13:0       | 0 Training Michelle | Michelle Snyders (Le | ft) Presentation | 1.1 *                         | 2.75            |
| 2019-10-28 23:5       | 9 Office            |                      | Office           | 1.1                           | 2.75            |
| Total For Date        | e: 1                |                      |                  | 2.2                           | 5.50            |
| Total For Rep         | : 2                 | Avg.Dist.:           | 2.24             | 4.5                           | 11.00           |
| <b>Total For Bran</b> | nch: 2              | Avg.Dist.:           | 2.24             | 4.5                           | 11.00           |

## 3. Revision History

| Version  | Date       | Updates                                                         |
|----------|------------|-----------------------------------------------------------------|
| SM0010   | 19/02/2019 | Creation                                                        |
| SM0010.2 | 06/05/2024 | <ul> <li>Updated the screenshots for the new release</li> </ul> |
|          |            |                                                                 |
|          |            |                                                                 |
|          |            |                                                                 |
|          |            |                                                                 |
|          |            |                                                                 |
|          |            |                                                                 |